## **Editing Personal Details**

The below instructions explain how to edit a number of personal details on your account. You need to be logged into the member portal in **Google Chrome** to complete the below steps - <u>https://aqualink.perfectgym.com.au/ClientPortal2/#/Login</u>

- 1. Click on Account at the top of the portal
- 2. The **Edit Profile** tab is the default tab when you click on Account. Your portal has a number of options to choose from under the account section:

|                      | <b>1</b><br>Payments | 2<br>Contract details | 3<br>My products | 4<br>Payment settings | 5<br>Edit profile | 6<br>Documents |
|----------------------|----------------------|-----------------------|------------------|-----------------------|-------------------|----------------|
| PERSONAL INFORMATION |                      |                       |                  |                       |                   |                |
| First name<br>Portal |                      |                       |                  |                       |                   |                |
| Last name<br>Test    |                      |                       |                  |                       |                   |                |

- 3. Choose option 5 Edit profile to pay change your debit details
- Place the cursor in the box you need to update, and type in your new details (only a specific number of fields are open for members to change. Alternatively email <u>aqualink.membership@whitehorse.vic.gov.au</u> to make changes

| PERSONAL INFORMATION                              |                           |
|---------------------------------------------------|---------------------------|
| First name<br>Portal                              | $\bigcirc$                |
| Last name<br>User                                 | € Change photo            |
| Gender<br>Male                                    |                           |
| Date of birth<br>15/10/2001                       |                           |
| CONTACT INFORMATION                               |                           |
| Country<br>Australia                              | City<br>Box Hill          |
| Postal code<br>3128                               | Address<br>12 Test Street |
| PHONE & EMAIL                                     |                           |
| Phone<br>0401111111                               | Email<br>sergios@test.com |
| Image: Siles   HONE & EMAIL   Phone   04011111111 | Email<br>sergios@test.com |

5. At the bottom of the page, select Save changes

| Change password $\odot$ | Save changes |  |
|-------------------------|--------------|--|
|                         |              |  |

To change your password, complete the following steps:

1. Click on **Change** password (at the bottom of the **Edit profile** page)

| -               |              |  |
|-----------------|--------------|--|
| Change password | Save changes |  |
|                 |              |  |

2. Place the cursor in the 'Old Password' box and type in your old password, then repeat the same steps for 'New password' and 'New password confirm'

|              | Submit               | ٢ |
|--------------|----------------------|---|
| New password | New password confirm |   |
| Old Password |                      |   |
|              |                      |   |

4. Select Submit